# 【Windows 7】Flatshifter設定ツール導入案内

2020/03/09 ココアシステムズ

#### はじめに

Windows 7 では Flatshifter 設定ツール **"Flatshifter Connector"** を次の手順で導入します。詳しく は次項から説明します。

- 1. Flatshifter USBドライバーの導入
- 2. Flatshifter Connector の導入

※ 他のOSで必要な .NET Framework 3.5 の導入はWindows 7では不要です。

### Flatshifter USBドライバーの導入

付属USBメモリ内の [Flatshifter USB Driver #.# (#は数字)] フォルダを開いてください。 お使いのWindowsが32bit版の場合は [DPinst\_32bit (または DPinst\_32bit.exe)]、64bit版の場合は [DPinst\_64bit (または DPinst\_64bit.exe)] を実行してください。間違えた場合はその旨案内が表示され終 了しますので、改めてもう一方を実行してください。

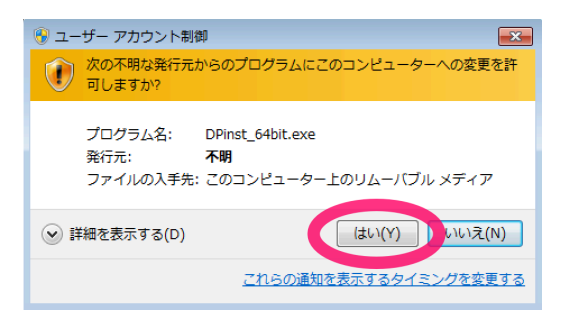

実行後 [次の不明な発行元からのプログラムにこのコンピューターへの変更を許可しますか?] または

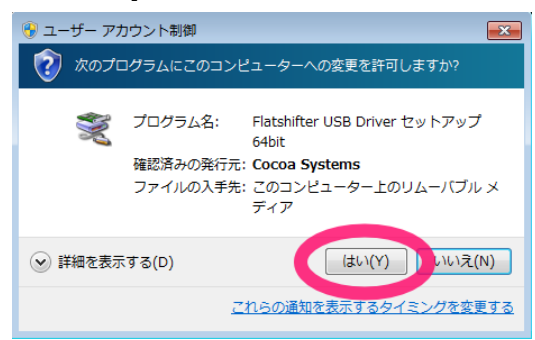

[次のプログラムにこのコンピューターへの変更を許可しますか?] のウインドウが出たら [はい] をクリック してください。どちらも表示されず次に進む場合もあります。

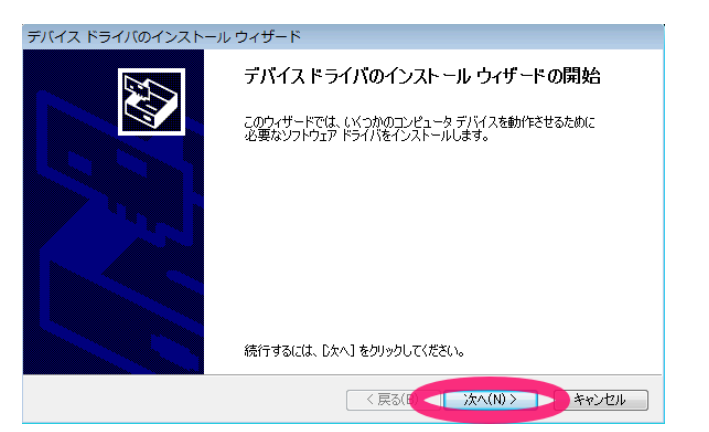

USBドライバーの導入(インストール)が始まります。 [次へ] をクリックして下さい。

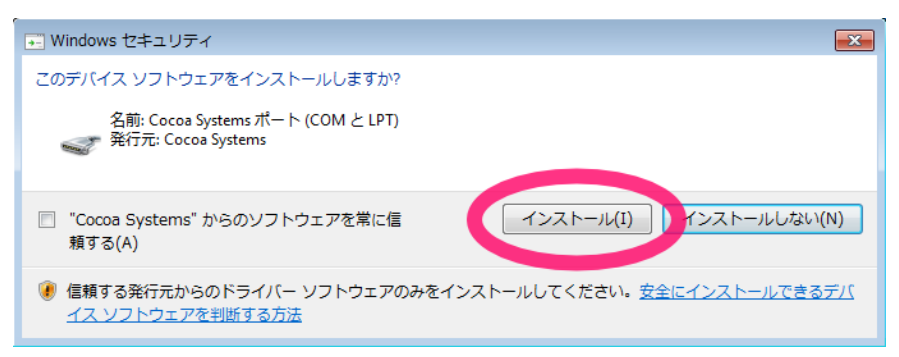

[このデバイス ソフトウェアをインストールしますか?] のウインドウでは [インストール] をクリックして ください。もしこれではなく下の

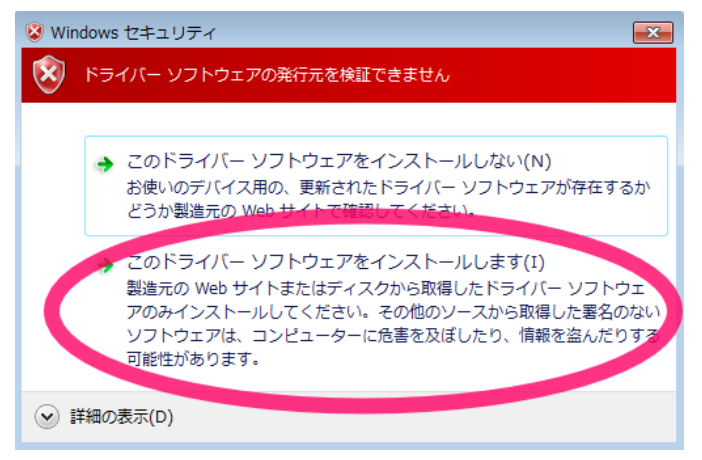

[ドライバーソフトウェアの発行元を検証できません] の警告が出た場合は [このドライバー ソフトウェアを インストールします] をクリックしてください。問題ありません。

[デバイス ドライバのインストール ウィザードの完了] ウインドウが表示されたら [完了] をクリックし、 終了です。

## Flatshifter Connector の導入

付属のUSBメモリ内 [Flatshifter Connector #.# (#は数字)] フォルダを開き、[install (または install.msi)] を実行し、表示されるウインドウの [次へ] 等を順次クリックして導入を完了しててください。

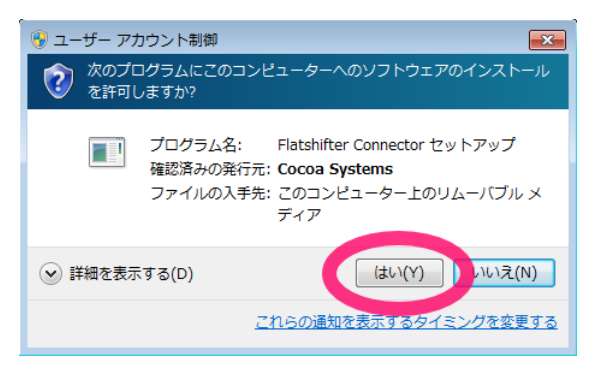

なお途中、[次のプログラムにこのコンピューターへのソフトウェアのインストールを許可しますか?] と いった案内が出る場合がありますが、その際は [はい] をクリックしてください。

## 使用方法

別紙 "Flatshifter設定ツールの説明"をご覧下さい。